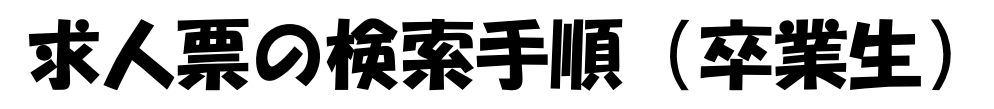

|              | 蕭 第一第科大学                                                                              | DAIICHI UNIVERSITY OF PHARMACY トホーム ト アク                                          | :スマップ 🕨 サイトマップ 🕨 English                      |  |  |
|--------------|---------------------------------------------------------------------------------------|-----------------------------------------------------------------------------------|-----------------------------------------------|--|--|
|              | 受験生の皆様へ           資料請求           ジングレクレット           ビデジクル(シワレット           ビジュ(ロミのの知知) | <sup>薬用植物園の睡達</sup>                                                               | K                                             |  |  |
| (1)          | ● 大学案内                                                                                | オープンキャンパス 様要患者役ポランティア募集                                                           | 大学案内                                          |  |  |
| 第一薬科大学ホームペー  | <ul> <li>● 研究室紹介</li> <li>● 日本の</li> </ul>                                            | 内容充実!これが築大のオーマシキャジバス! 第一菜科大学 薬学生教育のための                                            | ● 8月の行事                                       |  |  |
|              | <ul> <li>● 図書館</li> <li>● 情報の公表</li> </ul>                                            | 8月19日(日)、8月26日(日)※特別OC 模擬患者(SP)養成研習会を開催いたします。                                     | オーフッンキャンハッス 8月5,19,26日                        |  |  |
| シの中の項目「卒業生の省 |                                                                                       |                                                                                   |                                               |  |  |
| 様へ」をクリック     | <ul> <li>卒業生の皆様へ</li> </ul>                                                           | ● [new]] 2012.08.20 特別オープンキャンパスを8/26(日)に開催します                                     | (復援会支部総会<br>(中国) 8月5日                         |  |  |
|              | ● 企業·実務実習関係の管様へ                                                                       | ● 2012.08.09 食堂が「福岡市栄養成分表示の店」に登録されました                                             | (南九州)8月19日<br>(広城連合)8月26日                     |  |  |
|              | <ul> <li>● 在学生の皆様へ</li> </ul>                                                         | <ul> <li>○ 2012.07.27 竹田修三講師がPoster Awardを受賞しました</li> </ul>                       | 4年次CBT対策模試 8月7-8日                             |  |  |
|              | <ul> <li>学内専用(教職員用)</li> <li>いいちま</li> </ul>                                          | ◎ 2012.07.21 薬学生のための根擬患者(SP)義成研修会を開催します                                           |                                               |  |  |
|              |                                                                                       | <ul> <li>● 2012.07.20 原口浩一教授の研究が平成24年度科学研究費助成事業(基盤研究<br/>(B))に採択されました。</li> </ul> | サークル活動について<br>サークルは体育系、文化系统実。<br>また大学の時色についても |  |  |

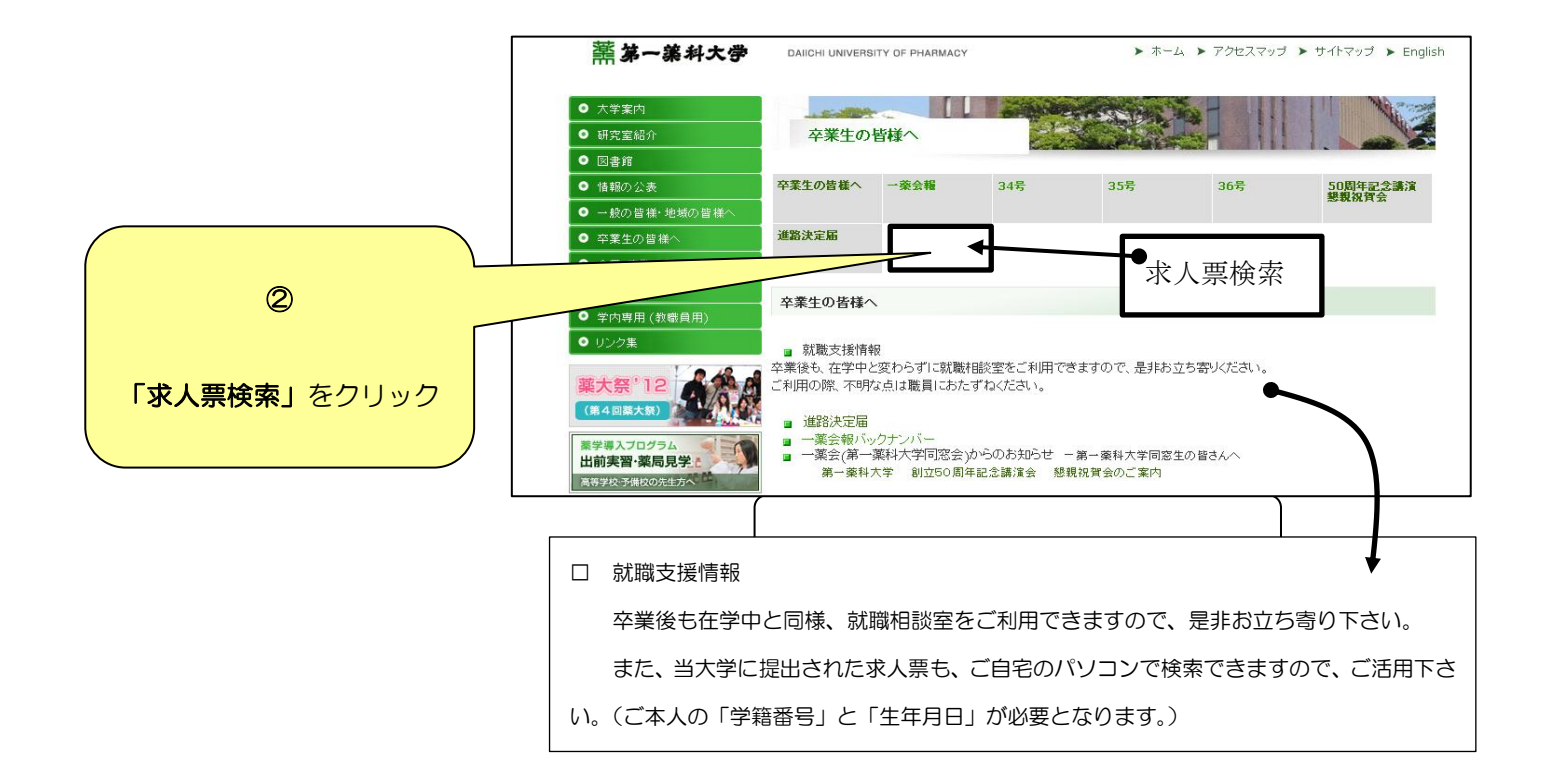

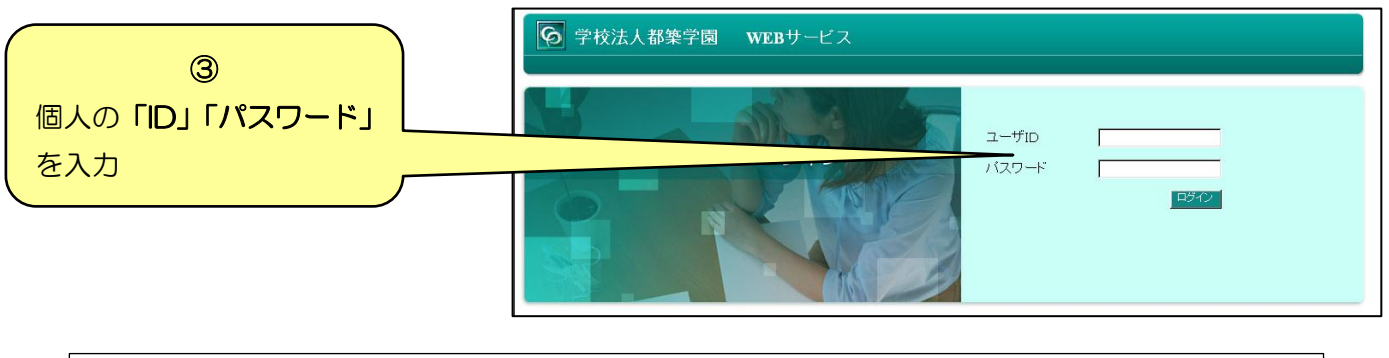

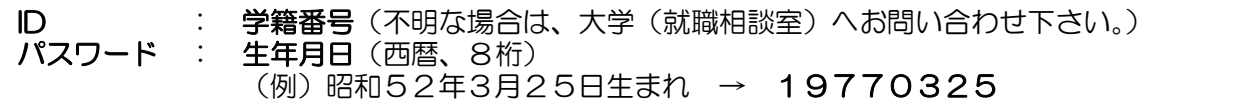

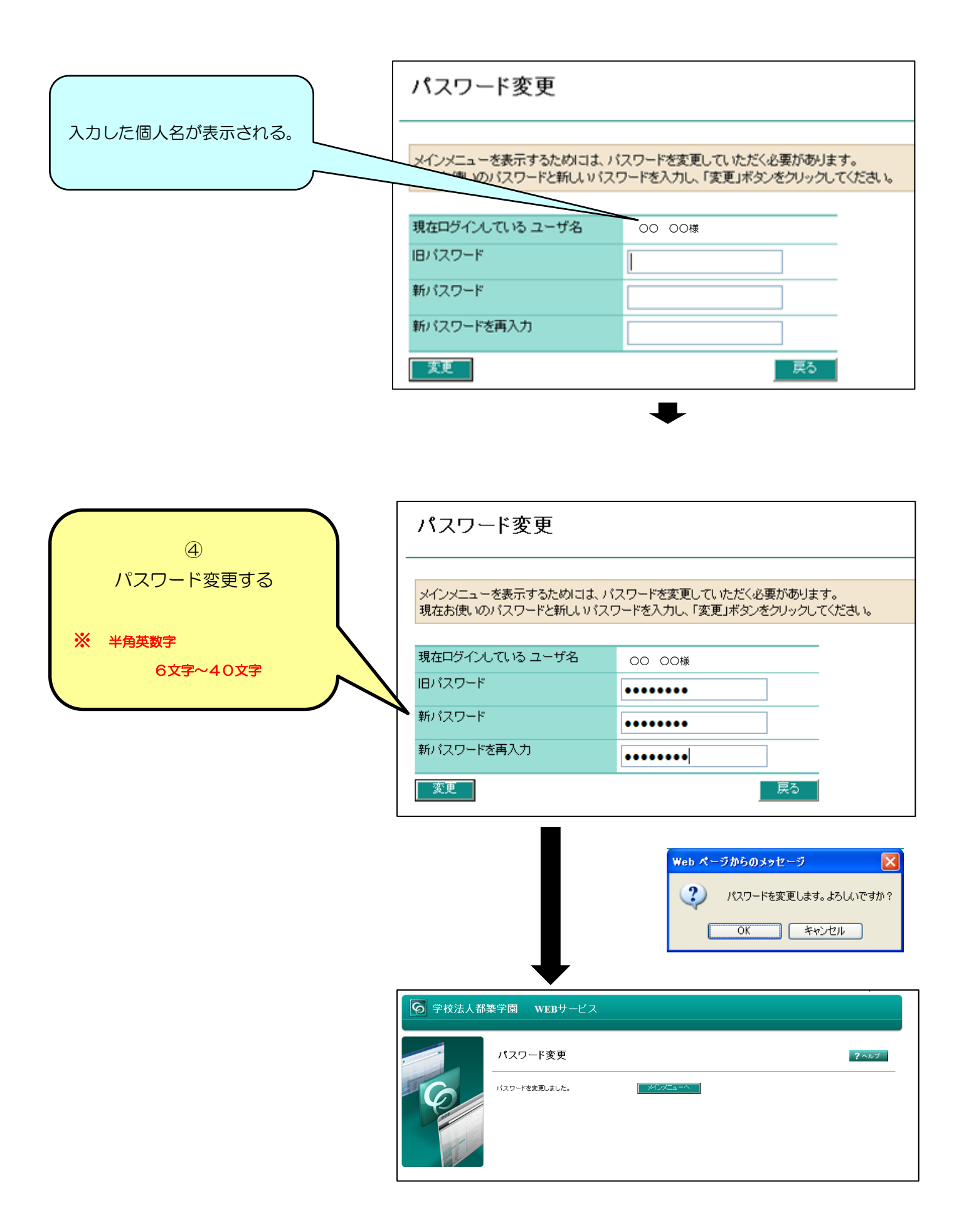

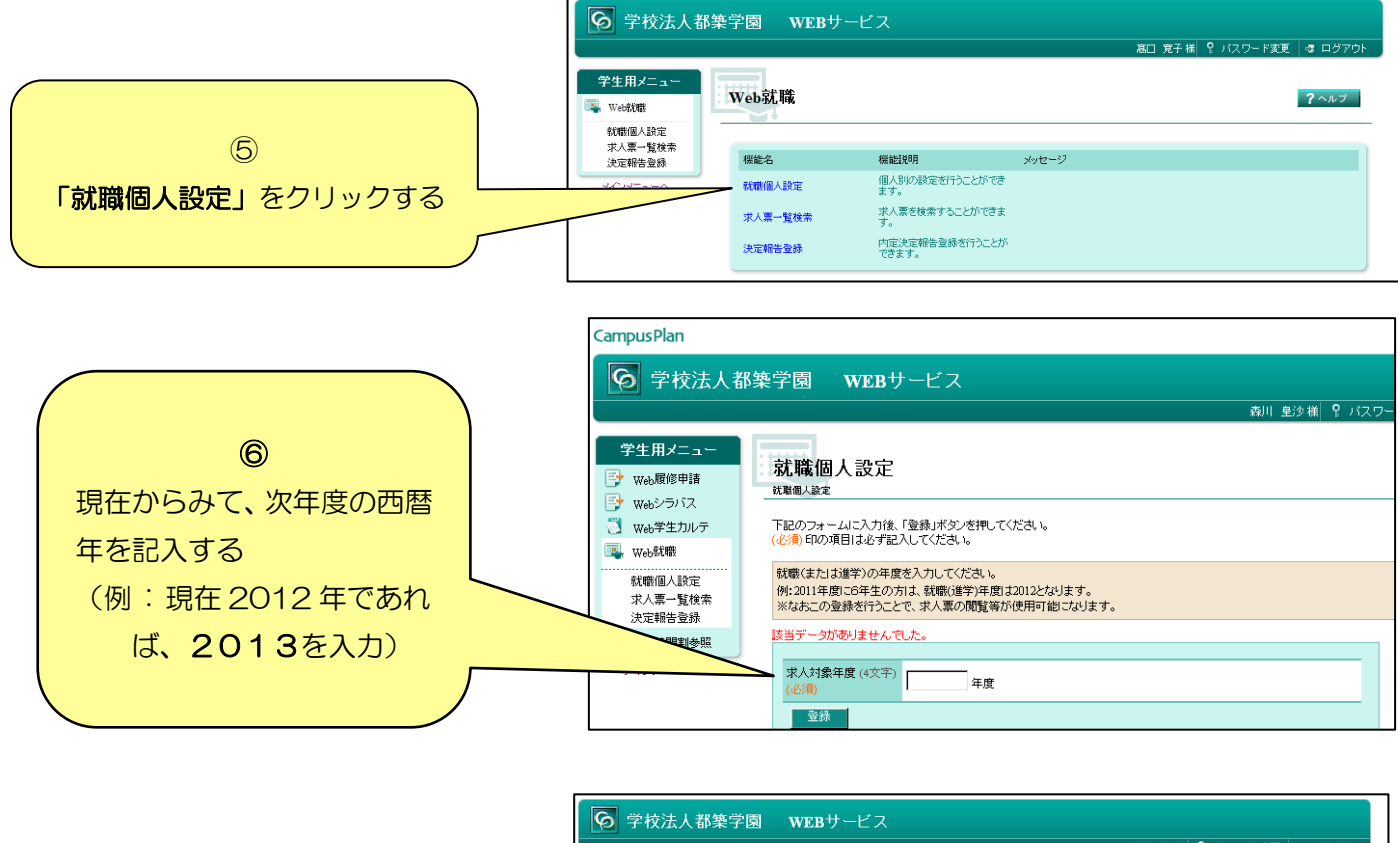

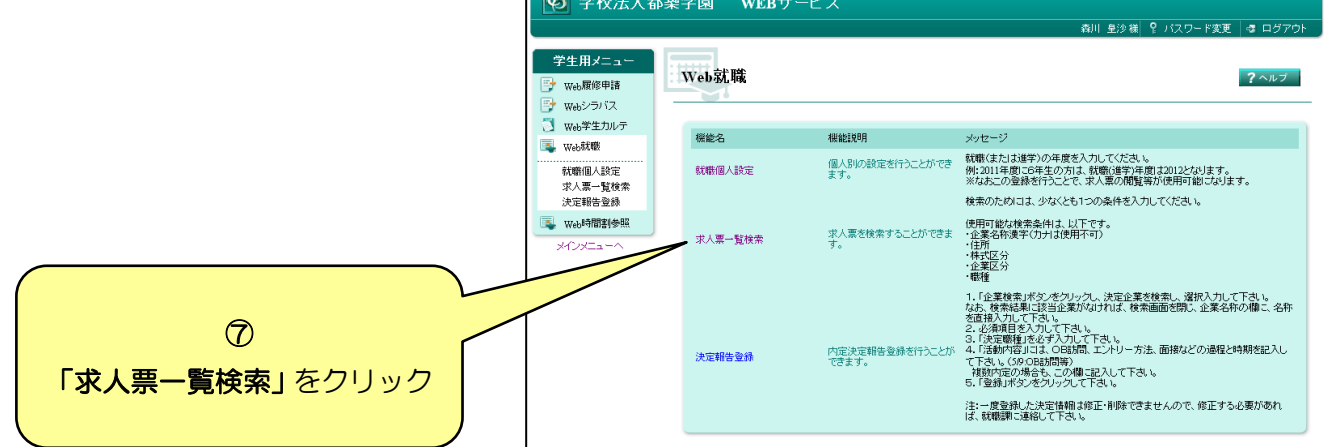

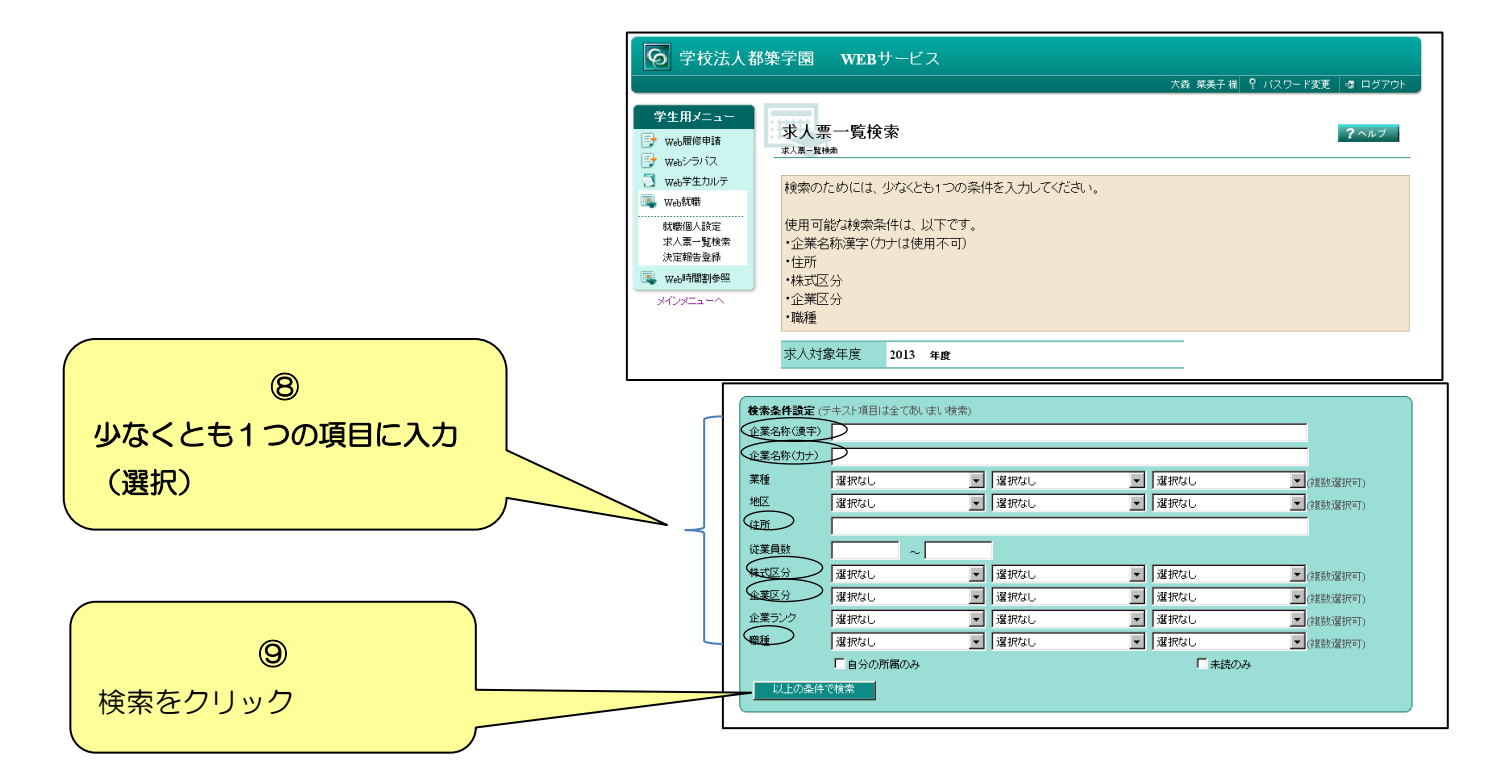

## 10 検索結果が表示される。(就職相談室にある求人票と同じものが見れます。)

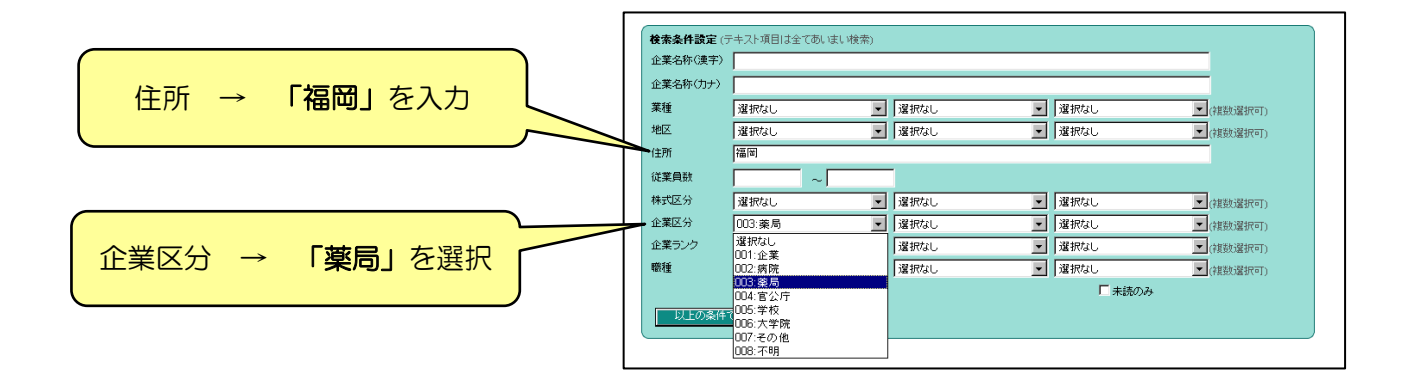

| •                                     |   |          |                        |       |    |    |       |        |     |  |
|---------------------------------------|---|----------|------------------------|-------|----|----|-------|--------|-----|--|
|                                       |   | 求人番号     | 企業名称                   | 本支店名称 | 地区 | 業種 | 企業ランク |        |     |  |
| 選択                                    | 未 | 2013520  | 有限会社 ケンルック 医療センター前調剤薬局 | 本社    |    |    |       | ホームページ | 求人票 |  |
| 選択                                    | 未 | 20123519 | 福神調劍業局春日店              | 本社    |    |    |       | ホームページ | 求人票 |  |
| 選択                                    | 未 | 2013510  | 総合メディカル株式会社            | 本社    |    |    |       | ホームページ | 求人票 |  |
| 選択                                    | 未 | 2013422  | 株式会社タカサキグループ           | 本社    |    |    |       | ホームページ | 求人票 |  |
| 選択                                    | ¥ | 2013376  | 株式会社 畑菜品               | 本店    |    |    |       | ホームページ | 求人票 |  |
| 選択                                    | ¥ | 2013369  | 株式会社ラリック すみれ業局         | 本店    |    |    |       | ホームページ | 求人票 |  |
| 選択                                    | ¥ | 2013334  | 有限会社 あずみ調剤薬局           | 本店    |    |    |       | ホームページ | 求人票 |  |
| 選択                                    | ¥ | 2013132  | 株式会社タカサキグループ           | 本社    |    |    |       | ホームページ | 求人票 |  |
| 選択                                    | 未 | 2013110  | 株式会社 莱局白十字             | 本社    |    |    |       | ホームページ | 求人票 |  |
| 選択                                    | 未 | 2013104  | きらり楽局                  | 本社    |    |    |       | ホームページ | 求人票 |  |
| 選択                                    | ¥ | 2013097  | 津福調剤菜局                 | 本社    |    |    |       | ホームページ | 求人票 |  |
| 選択                                    | 未 | 2013069  | 有限会社 北九州保健企画 ふれあい薬局    | 本社    |    |    |       | ホームページ | 求人票 |  |
| 選択                                    | 未 | 2013061  | 前ま んまる 楽局              | 本社    |    |    |       | ホームページ | 求人票 |  |
| 選択                                    | 未 | 2013060  | 株式会社ニック                | 本社    |    |    |       | ホームページ | 求人票 |  |
| · · · · · · · · · · · · · · · · · · · |   |          |                        |       |    |    |       |        |     |  |

求人票を見たい場合は希望の「企業名称の求人票」(最右翼)をクリック (就職相談室にファイルしてある求人票と同じものを見ることができます。)